## Participants aux événements

1) Se connecter sur le site <u>www.cncugnaux31.org</u>

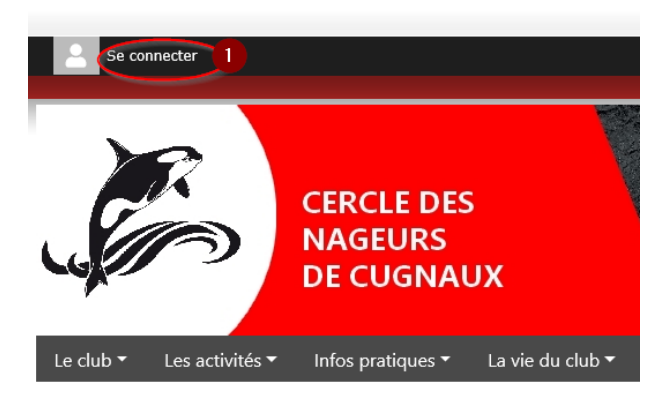

2) Accéder à l'administration du site

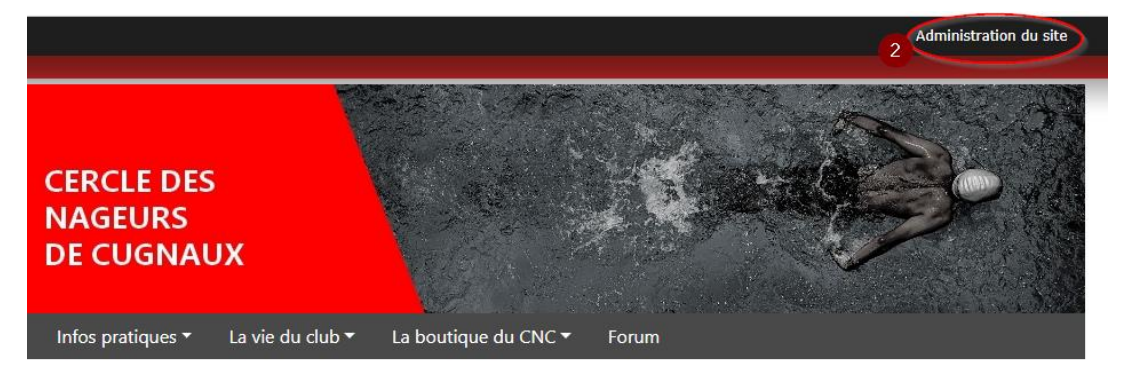

3) Sélectionner la consultation des événements dans le menu Contenu

| Sportsregions.fr<br>L'internet des associations sportives | Cercle des Nageurs de Cugnaux Voir le site |
|-----------------------------------------------------------|--------------------------------------------|
| Ajout > E 12                                              | Votre abonnement Sportsregions.fr          |
| 🚯 Tableau de bord                                         | Votre abonnement actuel : Premium          |
| Contenu 3                                                 | News<br>Évènements et résultats            |
| Contacts et adhésions 6                                   | Albums photo                               |
| Inscriptions aux évènements                               | Albums vidéo                               |
| 🛱 Planning de réservations                                | Documents                                  |
| 👪 Equipes, sections et disciplines                        | Championnats et coupes                     |
| Organisation du club                                      | Clubs adverses<br>Partenaires              |
| 📜 Boutique                                                | Publicités bmaster + d'info                |
| Gestion commerciale 37                                    | Formulaires                                |
| Transactions CB                                           | Menus & pages Pages libres                 |
| Communication et modération                               | Organigrammes libres                       |
| 🗴 Choix du design                                         | Page d'accueil (widgets)                   |
| A Daramétrages                                            | Page contact                               |
| iffi Stats                                                |                                            |

4) Choisir le mois des événements à consulter (ou directement la journée)

| sportsregions.fr<br>L'internet des associations sportives                                                         | Cercle des Nageur                                                                     | s de Cugnaux 🚾                                                                                                    | le site                                                                                                    |                                                                                                    |                                                                                                    |
|----------------------------------------------------------------------------------------------------|---------------------------------------------------------------------------------------|----------------------------------------------------------------------------------------------------|----------------------------------------------------------------------------------------------------|----------------------------------------------------------------------------------------------------|----------------------------------------------------------------------------------------------------|
| Ajout > E 12 III A A A A A A A A A A A A A A A A A                                                                | En ligne<br>par mois En ligne 679<br>tous les évènements<br>Tous les types d'évène \$ | Hors ligne 39<br>Toutes les équipes                                                                                                  | ¢                                                                                                    |                                                                                                    |                                                                                                    |
| News                                                                                                    |                                                                                       |                                                                                                    |                                                                                                    |                                                                                                    |                                                                                                    |
| Évènements et résultats<br>Albums photo                                                                           |                                                                                       |                                                                                                    |                                                                                                    |                                                                                                    |                                                                                                    |
| Albums vidéo<br>Documents<br>Championnats et coupes<br>Clubs adverses<br>Partenaires<br>Publicités<br>Formulaires | ¢                                                                                     | Mars 2021<br>Lu Ma Me Je Ve Sa Di<br>1 2 3 4 5 6 7<br>8 9 10 11 12 13 14<br>15 16 17 18 19 20 21<br>22 23 24 25 26 27 28<br>29 30 31 | Avril 2021<br>Lu Ma Me Je Ve Sa Di<br>1 2 3 4<br>5 6 7 8 9 10 11<br>12 13 14 15 16 17 18<br>19 20 21 22 23 24 25<br>26 27 28 29 30 | Mai 2021         I         S         Di           Lu Ma Me         Je Ve         S         Di           3         4         5         6         7         8         9           10         11         12         13         14         15         16           17         18         19         20         21         22         23           24         25         26         27         28         29         30           31         31         31         31         31         31         31         31         31         31         31         31         31         31         31         31         31         31         31         31         31         31         31         31         31         31         31         31         31         31         31         31         31         31         31         31         31         31         31         31         31         31         31         31         31         31         31         31         31         31         31         31         31         31         31         31         31         31         31         31 </th <th>Juin 2021 - choisit         Same         Di           Lu Ma Me         Je Versa         Di           1         2         3         4         5         6           7         8         9         10         11         12         13           14         15         16         17         18         19         20           21         22         23         24         25         26         27           28         29         30         30         30         30         30</th> | Juin 2021 - choisit         Same         Di           Lu Ma Me         Je Versa         Di           1         2         3         4         5         6           7         8         9         10         11         12         13           14         15         16         17         18         19         20           21         22         23         24         25         26         27           28         29         30         30         30         30         30 |
| Menus & pages<br>Pages libres                                                                                     |                                                                                       |                                                                                                    |                                                                                                    |                                                                                                    |                                                                                                    |
| Organigrammes libres                                                                                              | Mai 2021                                                                              |                                                                                                    |                                                                                                    |                                                                                                    |                                                                                                    |
| Page d'accueil (widgets)<br>Page contact                                                                          | Sélection : - Choisir -                                                               | Ok Version imprimab                                                                                                    | le Export CSV                                                                                                    |                                                                                                    |                                                                                                    |
| Contacts et adhésions 6                                                                                           | Date Titre de l'é                                                                     | vènement Résul <u>tat</u>                                                                                                    |                                                                                                    | Covoiturage                                                                                                    | Équipes concernées Ins                                                                                                    |
| Inscriptions aux évènements                                                                                       | O du 11 au 16 Championne                                                              | te de Nationale ? Aucun résultat                                                                                                    | ealel 💅                                                                                                    |                                                                                                    |                                                                                                    |

5) Dans la liste des événements, cliquer sur le nombre d'inscrits pour accéder à la liste des réponses

| Apolit ≥ III       IIII       And a sur cotte section         Applid ≥ IIII       Fin ligne IIIII       Fin ligne IIIIIIIIIIIIIIIIIIIIIIIIIIIIIIIIIIII                                                                                                    | nent |
|----------------------------------------------------------------------------------------------------|------|
| Implie       Implie                                                                                                    | ient |
| Base de bord       par mola       Das les réprénentation         Contenu       Tous les types d'évène •       Toutes les équipes •       200 évènent         Neve<br>Évènements et résultats       Mairs 2021       Avril 2021       Mairs 2021       Juillet 2021       Juillet 2021       Juillet 2021         Ocuments       Championnais et coupes       8       9 loi 11 12 13 4       5 6 7 8 9 10 11       1 2 3 4       5 6 7 8 9 10 11       1 3 4 5 5 6 7 8 9 10 11       1 10 10 17 18 10 20 21       Juillet 2021       Juillet 2021                                                                                                    | nent |
| Tous les types d'évène +       Toutes les équipes +       200 évènen         Neve       Évènements et résultats       Albums photo         Albums photo       1 2 3 4 5 6 7       Avril 2021       Lu Ma Me Je Ve Sa Di       Juint Albu Ve Sa Di       Juint Albu Ve Ve Sa Di       Juint Albu Ve Sa Di       Juint Albu Ve Sa Di       Juint Albu Ve Ve Sa Di       Juint 2 3 4       S 6 7 8 9 10 11       1 2 3 4       S 6 7 8 9 10 11       1 3 4 5 5 6 7 8 9 10 11       1 3 4 15 5 6 7 8 9 10 11       1 3 4 15 16 17 18 19 20 21 2 2 3 4 15 26 2 7       Juint 2 10 3 1 4 15 16 17 18 19 20 21 2 2 1 2 2 1 2 2 2 2 2 2 2 2 2 2 2                                                                                                    | nent |
| News         Cevenient         Juine 2021         Juine 2021 <th></th>                                                                                                    |      |
| Evenements et résultats           Albums photo         Mars 2021         Avril 2021         Mai 2021         Lu Ma Me Je Ve Sa Di         Juliet 2021         Juliet 2021           Albums vidéo         Lu Ma Me Je Ve Sa Di         Lu Ma Me Je Ve Sa Di         <                                                                                                    |      |
| Albums photo     Mars 2021     Avril 2021     Mal 2021     Julie 2021     Julie 2021     Julie 2021       Albums vidéo     Lu Ma Me Je Ve Sa Di     Lu Ma Me Je Ve Sa Di     Lu Ma Me Je Ve Sa                                                                                                    |      |
| Albums vidáo     Lu Ma Me Je Ve Sa Di     Lu Ma Me Je Ve Sa Di     Lu Ma Me Je Ve Sa Di     Lu Ma Me Je Ve Sa Di     Lu Ma Me Je Ve Sa Di       Documents     1     2     3     4     5     6     7     8     9     10     11     2     3     4     5     6     7     8     9     10     11     2     3     4     5     6     7     8     9     10     11     2     3     4     5     6     7     8     9     10     11     2     3     4     5     6     7     8     9     10     11     2     3     4     15     6     7     8     9     10     11     2     3     4     15     6     7     8     9     10     11     2     3     4     15     6     7     8     9     10     11     2     3     4     10     11     12     13     4     16     10     11     12     13     4     16     10     11     12     13     4     16     10     11     12     13     4     16     10     11     12     3     4     16     17     18     10                                                                                                    |      |
| Documents         1         2         3         4         5         6         7         1         2         3         4         5         6         7         1         2         3         4         5         6         7         1         2         3         4         5         6         7         8         9         10         11         2         3         4         5         6         7         8         9         10         11         2         3         4         5         6         7         8         9         10         11         2         3         4         5         6         7         8         9         10         11         2         3         4         5         6         7         8         9         10         11         12         13         4         15         6         7         8         9         10         11         13         13         14         15         6         7         8         9         10         11         11         13         14         15         16         17         18         10         11         13         11         13                                                                                                    |      |
| Clubs dverses       8       9       10       11       12       13       4       5       6       7       8       9       10       11       21       3       4       5       6       7       8       9       10       11       21       3       4       5       6       7       8       9       10       11       21       3       4       5       6       7       8       9       10       11       21       3       4       5       6       7       8       9       10       11       21       3       4       15       16       17       18       10       11       12       13       14       15       14       15       17       18       10       11       12       13       14       15       14       15       17       18       10       11       12       13       14       15       14       15       17       18       10       11       12       13       14       15       17       18       10       11       12       13       14       15       17       18       20       12       23       24       25       26                                                                                                    |      |
| Patenaires         22         23         24         25         26         27         28         29         30         24         25         27         18         19         20         21         22         23         24         25         26         27         28         29         30         24         25         27         28         29         30         24         25         27         28         29         30         24         25         26         27         28         29         30         24         25         26         27         28         29         30         24         25         26         27         28         29         30         24         25         26         27         28         29         30         24         25         26         27         28         29         30         26         27         28         29         30         24         25         27         28         29         30         26         27         28         29         30         26         27         28         29         30         26         27         28         29         30         26         27                                                                                                    |      |
| Publicités 29 30 31 26 27 28 29 30 24 25 26 27 29 30 28 29 30 26 27 28 29 30 31                                                                                                    |      |
|                                                                                                    |      |
| Formulaires 31                                                                                                    |      |
| Menus & pages                                                                                                    |      |
| Pages libros Juin 2021                                                                                                    |      |
| Organigrammes libres                                                                                                    |      |
| Page d'accueil (widgets) Selection : - Choisir - Choisir | sv   |
| rage contact<br>2. contacts et adhésions 🐻 🗖 Date Titre de l'évènement Résultat Épuipes concernées Inscriptions. A la une Puipaisé 🔰                                                                                                    |      |
| Instrictions are événements                                                                                                    |      |
| 🖓 Flanning de réservations                                                                                                    | •    |
| 🗱 Equipes, sections et disciplines                                                                                                    |      |
| 🖞 Organisation du dub 🔰 le 01 a 19:00 Entrainement C3/C4R/C4D (ter Aucun resultat saisi 🖉 C4D 👘 🔭 🖈 📾 🖉 Modifier                                                                                                    | • •  |
| E Boutique Aquagym Lund                                                                                                    |      |
| Gestion commerciale 37                                                                                                    |      |
| Transactions CB Aquagym (ter juin) Aucun resultat saisi Aquagym (ter juin) Aucun resultat saisi Aquagym Joud 20h<br>Aquagym Joud 20h<br>Aquagym Aquagym (ter juin) Aucun resultat saisi Aquagym Joud 20h                                                                                                    |      |